## W02/W03 (Huawei)

※以下は W03 を例に記載しています

① 本体のトップ画面にて、「通信量カウンター」を選択

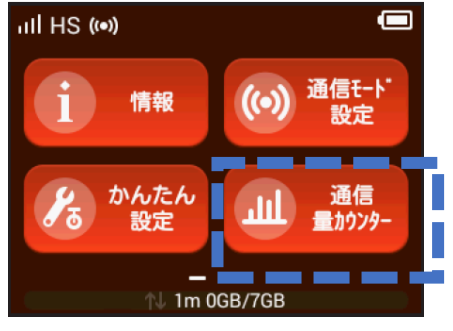

② 「通信量カウンター」画面にて、「設定(3日)」を選択

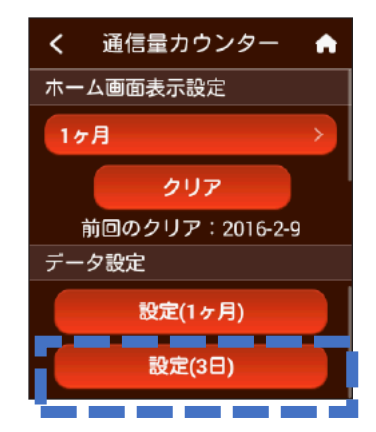

③ 「設定(3日)」画面にて、カウントする最大データ通信量「3」をタップ

| く 設定(3日)            |   |    |
|---------------------|---|----|
| カウント方式              |   |    |
| ハイスピードモード           |   |    |
| ハイスピードプラス<br>エリアモード |   |    |
| 最大データ通信量            |   |    |
| カウントする最大<br>データ通信量  | 3 | GB |

④「カウントする最大データ通信量」画面にて「10」を入力したエックをタップ

| <b>x</b> | כלנ | トす | る最大 | トデ | ~ |
|----------|-----|----|-----|----|---|
| 10       |     |    |     |    |   |
| 1        | 2   | 3  | 4   | 5  |   |
| 6        | 7   | 8  | 9   | 0  |   |

### Memo:

日次カウンターを本体のトップ画面に表示させる方法は、トップ画面⇒通信量カウンター⇒ホ ーム画面表示設定⇒3日 をタップしてください

# WX02/WX03 (NECプラットフォームズ)

- ① クイック設定 Web ヘログイン
- (1) パソコン等から本体へ接続後、WEB ブラウザを起動し、アドレスバーに 「http://192.168.179.1」を入力
- (2) メニューにある「詳細設定 TOP へ」をタップし、ログイン画面に以下を入力
   ユーザー名:admin /パスワード:(お客様が設定したパスワード)※
   ※初回ログイン時に初期パスワード設定を行います
- ② **クイック**設定 Web にて
- (1) メニューにある「ネットワーク設定」>「通信量カウンター」をタップ

| <b>Speed Wi-Fi NEXT</b><br>フイック設定Web | инах 2+ 240/2) 975 |                                                             |
|--------------------------------------|--------------------|-------------------------------------------------------------|
| フイック設定Web                            |                    |                                                             |
|                                      |                    |                                                             |
| ミメニューから、設定をスタートしましょう。                | ⑦:ヘルプ表             | 示                                                           |
| 装置情報                                 |                    |                                                             |
|                                      | ο 最新状態に更新          |                                                             |
|                                      | 装置情報               | <ul> <li>⑦:ヘルラ表</li> <li>装置情報</li> <li>2 最新状態に更新</li> </ul> |

(2)「日次通信量」にある「上限値(3日間)」を「10」に変更し、「設定」をタップ したあと、左上の「保存」をタップ

|                                                                 | Speed Wi-Fi NEXT                                                    | waax 24 240(2) 576           |   |
|-----------------------------------------------------------------|---------------------------------------------------------------------|------------------------------|---|
|                                                                 | クイック設定Web                                                           |                              |   |
|                                                                 | トップページ > ネットワーク設定 > 通信量カウンター                                        | ⑦:ヘルブ表示                      |   |
| 保存<br>現在の設定内容を保存<br>する場合は、【賃貸用が久<br>ンをジリックしてくださ                 | 設定内容を更新しました。現在の設定内容を保存する場合は、左メニ<br>たまい、設定が変更されていないと、(保有ボタンが表示されない場合 | ューの[保存]おなンをクリックしてく<br>があります。 |   |
| С.,<br>##                                                       | 月次通信量                                                               |                              |   |
| 0 ネットワーク設定                                                      | デーダ通信型表示 ⑦[■□□□□□□□□                                                | [](1.28GB/7GB)               | _ |
| + <u>基本設定</u><br>+ <u>接続設定</u>                                  | <b>カウントするネオ・ワーク(WMAX2+)  団使用する</b>                                  |                              | - |
| <ul> <li>         ・ ブロファイル設定         ・ 通信量カウンター     </li> </ul> | 最大デー矢通信 単設定 🧑 7                                                     | GB                           |   |
| O 無後LAN設定                                                       | カウント開始日 ②1                                                          | B                            |   |
| O Bluetooth設定                                                   | <b>通知設定 🕐 団</b> 使用する                                                |                              |   |
| 0 <u>E00設定</u>                                                  | 通知するデー気動信量設定 💮 99                                                   | GB                           |   |
| O ディスフレイ設定                                                      |                                                                     |                              |   |
| の詳細設定                                                           |                                                                     | アン設定                         |   |
| 0 2037222                                                       |                                                                     |                              |   |
| 設定用のよード                                                         | 日次通信量                                                               | GB                           |   |
| English                                                         | 本日までの3日間(残り) (7)7074-18(29368)                                      |                              |   |
|                                                                 | 前日までの3日間 ⑦62.21MB                                                   |                              |   |
| モバール用ページへ                                                       | <b>281⊟</b> (2)8531MB                                               |                              |   |
|                                                                 | 1日前 ⑦45.97MB                                                        |                              |   |
|                                                                 | 2日前 ①1624MB                                                         |                              |   |
|                                                                 | 311111 @0000bytes                                                   | <u></u>                      |   |
| 0                                                               |                                                                     | の 設定                         | - |

### Memo :

日次カウンターを本体のトップ画面に表示させる方法は、トップ画面⇒設定⇒データ通信量 設定⇒データ通信量表示機能⇒3日 をタップしてください

#### Ver.: 1.0